## **Gradebook - Transfer Grades**

Modified on: Tue, Sep 11, 2018 at 2:13 PM

The **Aeries gradebook** has a Transfer Grade option. Transfer grades allows a teacher to define a default percentage to use as a grade for a student that has transferred to their current gradebook. By defining a default percentage for a transfer student, any assignments assigned before the student's gradebook start date will be included in the calculation of the student's overall grade. The Transfer Grade option only applies to non-Rubric gradebooks. This functionality can be used one student at a time.

The **Transfer Grade** option can be found under the **Manage Student** area of the Gradebook and the Transfer Grade column. Transfer Grades are stored in the Gradebook Transfer Scores (**GTS**) table.

| ssignments | Manage<br>Students | s Ma                       | nal<br>rks     | Narrative<br>Grades            | Rules                          | Backups I             | Restore            |                 |                                      |                                    |                                      |
|------------|--------------------|----------------------------|----------------|--------------------------------|--------------------------------|-----------------------|--------------------|-----------------|--------------------------------------|------------------------------------|--------------------------------------|
|            | 3                  | Start and                  | d End          | dates deterri                  | nine what a                    | assignments the       | e student is accou | Intable         | e for based on                       | assignment due                     | dates.                               |
|            | Add Students I     |                            |                |                                | s Not In Your Clas             | ises                  |                    |                 |                                      |                                    |                                      |
|            | Allow Del          | etes                       |                |                                |                                |                       |                    |                 |                                      |                                    | N/                                   |
| Acti       | Allow Del          | etes<br>Status             | Sort           | Stu ID                         | Student                        |                       | Sex                | Grd             | Start Date                           | End Date                           | Transfer Grade                       |
| Acti       | Allow Dele         | Status<br>Active           | Sort<br>1      | Stu ID<br>99400052             | Student<br>Almada,             | Crystal C             | Sex<br>F           | Grd<br>12       | Start Date<br>6/15/2015              | End Date<br>5/13/2016              | Transfer Grade<br>Details            |
| Acti       | Allow Deletion     | Status<br>Active<br>Active | Sort<br>1<br>2 | Stu ID<br>99400052<br>99400061 | Student<br>Almada,<br>Alvarez, | Crystal C<br>Kathleen | Sex<br>F<br>F      | Grd<br>12<br>12 | Start Date<br>6/15/2015<br>6/15/2015 | End Date<br>5/13/2016<br>5/13/2016 | Transfer Grade<br>Details<br>Details |

The Transfer Grade column has a **Details** button next to each student. Clicking on the Details button will display a **Transfer Grade window**. The Transfer Grade window options will apply to the student that the Details button was selected for. The Transfer Grade Details button only displays for Active students. It only applies to assignments that were assigned before the student's gradebook start date.

The right side of the Transfer Grade window displays gradebooks the student has records in. The arrows can be used to expand the gradebook information and display the associated categories. The gradebooks listed are informational and are displayed to assist in determining what an appropriate default percentage should be for the student.

| efine Transfer Grade                                                                                                    | Studen     | Student Gradebooks - Only Non-Rubric Gradebooks                                                             |      |     |         |         |  |  |  |
|----------------------------------------------------------------------------------------------------|------------|----------------------------------------------------------------------------------------------------|------|-----|---------|---------|--|--|--|
| The grade that a student earned from the previous<br>teacher can be transferred to the current<br>gradebook. By defining the Default Percentage,<br>any assignments assigned before the student's<br>Start Date will be included in the calculation of the |            | The student has records in the below gradebooks. Use this information to determine the default percentages. |      |     |         |         |  |  |  |
|                                                                                                    |            | Name                                                                                                    | Term | Per | Teacher | Overall |  |  |  |
| student's Overall Grade.                                                                                                    | Curre      | nt Terms                                                                                                    |      |     |         |         |  |  |  |
|                                                                                                    | $\bigcirc$ | English 10 CP                                                                                               | Year | 2   | Acosta  | 80.00   |  |  |  |
| Enter a Default Percentage                                                                                                    | $\sim$     | Classwork                                                                                                   |      |     |         | 80.00   |  |  |  |
| (rrequired)                                                                                                    |            | Homework                                                                                                    |      |     |         | 80.00   |  |  |  |
| The category percentages are optional. If defined,                                                                                                    |            | Tests                                                                                                    |      |     |         | 80.00   |  |  |  |
| the system will use the category percentages first,<br>then the Default Percentage.                                                                                                    | Past 1     | Terms                                                                                                    |      |     |         |         |  |  |  |
|                                                                                                    | ^          | English 10 CP                                                                                               | Fall | 2   | Acosta  | 75.00   |  |  |  |
| Classwork                                                                                                    |            | Quiz                                                                                                    |      |     |         | 100.00  |  |  |  |
| Homework                                                                                                    |            | Tests                                                                                                    |      |     |         | 50.00   |  |  |  |
| Taete                                                                                                    |            |                                                                                                    |      |     |         |         |  |  |  |
| 10313                                                                                                    |            |                                                                                                    |      |     |         |         |  |  |  |
|                                                                                                    |            |                                                                                                    |      |     |         |         |  |  |  |
|                                                                                                    |            |                                                                                                    |      |     |         |         |  |  |  |
| If defined, values must be greater than 0.                                                                                                    |            |                                                                                                    |      |     |         |         |  |  |  |
| ' If defined, values must be greater than 0.                                                                                                    |            |                                                                                                    |      |     |         |         |  |  |  |

The left side of the form is used to define the student transfer grade percentage. A default percentage is required. The Default percentage entered must be greater than zero. When a default percentage is defined for a student any assignment given before the student's start date will be included in the calculation of the student's overall grade by using the default percentage.

| Transfer Grade for Almada, Crystal C                                                                                                    |        |                                                                                                    |      |     |         | >       |  |  |  |
|----------------------------------------------------------------------------------------------------|--------|----------------------------------------------------------------------------------------------------|------|-----|---------|---------|--|--|--|
| Define Transfer Grade                                                                                                    | Studer | Student Gradebooks - Only Non-Rubric Gradebooks                                                             |      |     |         |         |  |  |  |
| The grade that a student earned from the previous teacher can be transferred to the current gradebook. By defining the Default Percentage, any | The    | The student has records in the below gradebooks. Use this information to determine the default percentages. |      |     |         |         |  |  |  |
| assignments assigned before the student's Start<br>Date will be included in the calculation of the                                             | ~      | Name                                                                                                    | Term | Per | Teacher | Overall |  |  |  |
| student's Overall Grade.                                                                                                    | Curre  | ent Terms                                                                                                   |      |     |         |         |  |  |  |
| 85                                                                                                    | ^      | English 10 CP                                                                                               | Year | 2   | Acosta  | 80.00   |  |  |  |
| Enter a Default Percentage (Required)                                                                                                    |        | Classwork                                                                                                   |      |     |         | 100.00  |  |  |  |

There is also an option to define percentages for the gradebook categories. **This is optional**. If the category percentages are defined these percentages will be used before the default percentage.

| Denne Transier Orage                                                                                                    |                                                                                                    |
|----------------------------------------------------------------------------------------------------|----------------------------------------------------------------------------------------------------|
| The grade that a student ea<br>teacher can be transferred t<br>gradebook. By defining the<br>any assignments assigned t<br>Start Date will be included in<br>student's Overall Grade. | rned from the previous<br>to the current<br>Default Percentage,<br>before the student's<br>in the calculation of the |
| Enter a Default Percentage                                                                                                    | 80<br>(Required)                                                                                                    |
|                                                                                                    |                                                                                                    |
| The category percentages a<br>the system will use the cate<br>then the Default Percentage                                                                                             | are optional. If defined,<br>gory percentages first,<br>e.                                                           |
| The category percentages a<br>the system will use the cate<br>then the Default Percentage<br>Classwork                                                                                | are optional. If defined,<br>gory percentages first,<br>e.<br>20                                                     |
| The category percentages a<br>the system will use the cate<br>then the Default Percentage<br>Classwork<br>Homework                                                                    | 20<br>40                                                                                                    |

After a Transfer Grade has been assigned to a student the default percentage entered will display to the left of the Details button on the Manage Students page under the Transfer Grade column.

| Action |   | Status Sort Stu ID |   | Stu ID   | Student           |   | Grd | Start Date End Date |           | Transfer Grade |         |
|--------|---|--------------------|---|----------|-------------------|---|-----|---------------------|-----------|----------------|---------|
|        | • | Active             | 1 | 99400052 | Almada, Crystal C | F | 12  | 4/27/2016           | 5/13/2016 | 80             | Details |
|        | • | Active             | 2 | 99400061 | Alvarez, Kathleen | F | 12  | 6/15/2015           | 5/13/2016 |                | Details |

The Transfer Grade will also display on the Scores by Class, Scores by Assignment, and Scores by Student pages with () around it.

|   | Override Not Applicable                      | / Transfer Gr | ades |      |      | <ul> <li>Classwork<br/>Assignment 1</li> </ul> | <ul> <li>Homework<br/>Assignment 1</li> </ul> | <ul> <li>Chapter 1<br/>Exam</li> </ul> | <ul> <li>Chapter 2<br/>Exam</li> </ul> |
|---|----------------------------------------------|---------------|------|------|------|------------------------------------------------|-----------------------------------------------|----------------------------------------|----------------------------------------|
| 1 | Show Filters<br>Sorting by: Stotlent<br>Name | lame 🎼 💌      | Grd  | %    | Mark | ✓ 4/7/2016<br>#1 : 5                           | ✓ 4/25/2016<br>#2 : 10                        | ✓ 4/25/2016<br>#3 : 10                 | ✓ 4/25/2016<br>#4 : 5                  |
| 1 | Almada, Crystal C.                           | 2 31          | 12   | 80.0 | в.   | (80%)                                          | (80%)                                         | (80%)                                  | (80%)                                  |
| 2 | Alvarez, Kathleen                            | <u>≗</u> 31   | 12   | 65   | D    | 10                                             | 5                                             | 4                                      | 5                                      |

Transfer Grades can be edited. An override checkbox will display if there are Not Applicable or Transfer Grades for a student on Scores By Class, Scores by Assignment and Scores by Student pages. If a Transfer Grade displays for a student to replace it with a different score, check the override option and then type in the new score.

The override function is applied at the assignment level. If an assignment has the option Input by Standard selected, the override option will affect all standards related to the assignment.

| Verride Not Applicable / Transfer Grades |                            |                     |             |     | 1    | 2    | Classwork     Assignment 1 | <ul> <li>Homework<br/>Assignment 1</li> </ul> | Chapter 1     Exam     | <ul> <li>Chapter 2<br/>Exam</li> </ul> | <ul> <li>Book Review</li> <li>Essay</li> </ul> |   |
|------------------------------------------|----------------------------|---------------------|-------------|-----|------|------|----------------------------|-----------------------------------------------|------------------------|----------------------------------------|------------------------------------------------|---|
| ~                                        | Show Fillers<br>Sorting by | Student Nar<br>Name | me 11 🔹     | Grd | *    | Mark | 4/7/2016<br>#1:5           | ✓ 4/25/2016<br>#2 : 10                        | ✓ 4/25/2016<br>#3 : 10 | ✓ 4/25/2016<br>#4 : 5                  | ✓ 4/25/2016<br>#5 : 10                         |   |
| 1                                        | Almada,                    | Crystal C.          | â 31        | 12  | 80.0 | 8-   |                            | (80%)                                         | (80%)                  | (80%)                                  | (80%)                                          | ^ |
| 2                                        | Alvarez,                   | Kathleen            | â <u>31</u> | 12  | 65.0 | D    | 10                         | 5                                             | 4                      | 5                                      | 2                                              |   |

The Gradebook **Restore** function will restore the Gradebook Transfer Grades (**GTS**) table information if Gradebook Scores (**GBS**) is also selected.

| Restore Gradebook                                                        | × |
|--------------------------------------------------------------------------|---|
| Step 3: Select Tables to Restore                                         |   |
| ** Gradebook Description:                                                |   |
| ** If left blank, the description from the saved gradebook will be used. |   |
| Assignment Categories (GBT)                                              |   |
| Assignments (GBA) * Students (GBU)                                       |   |
| Scores (GBS)<br>Final Marks (GTG)                                        |   |
| Gradebook Options (GBO)                                                  |   |
| Main Gradebook Setup (GBK)                                               |   |